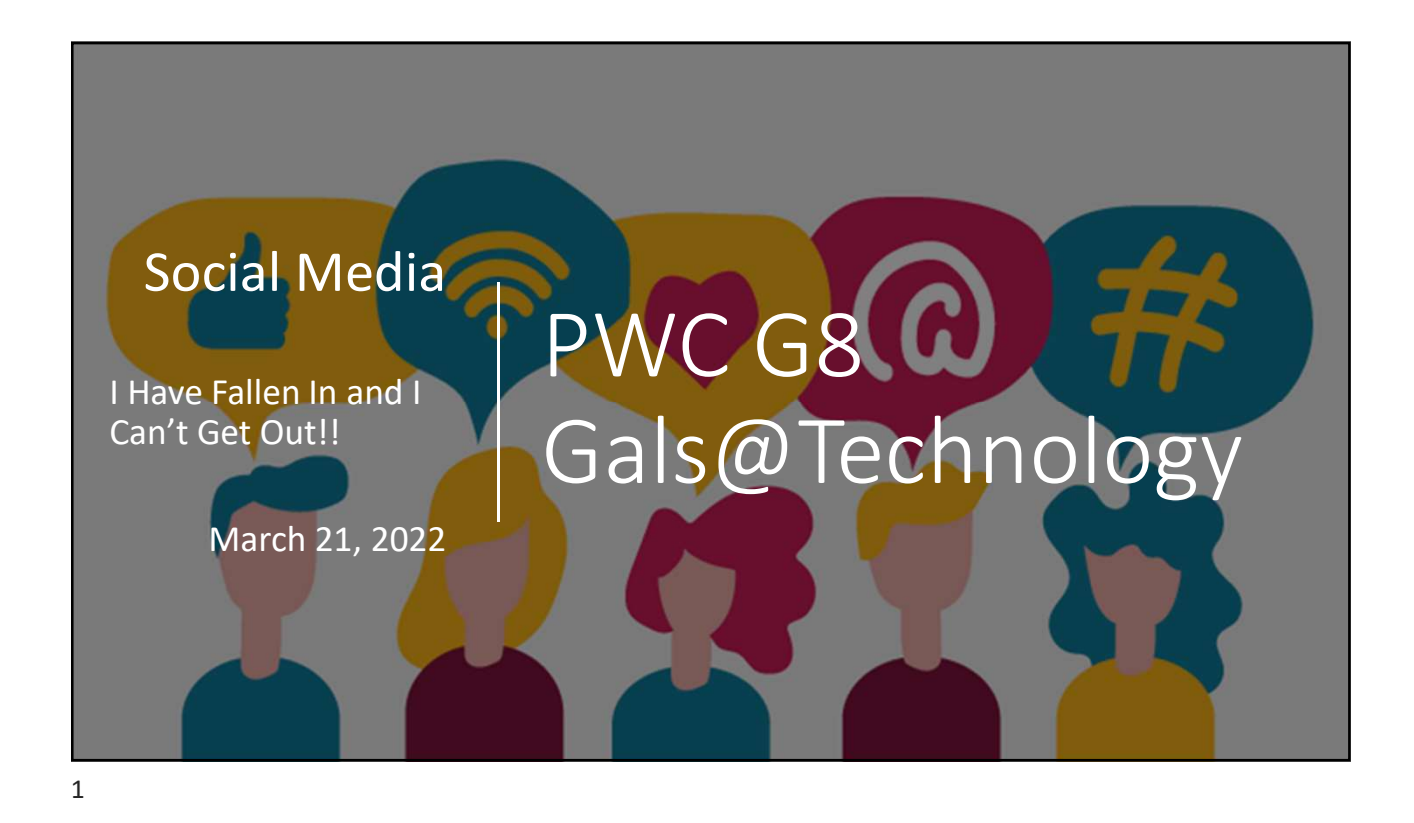

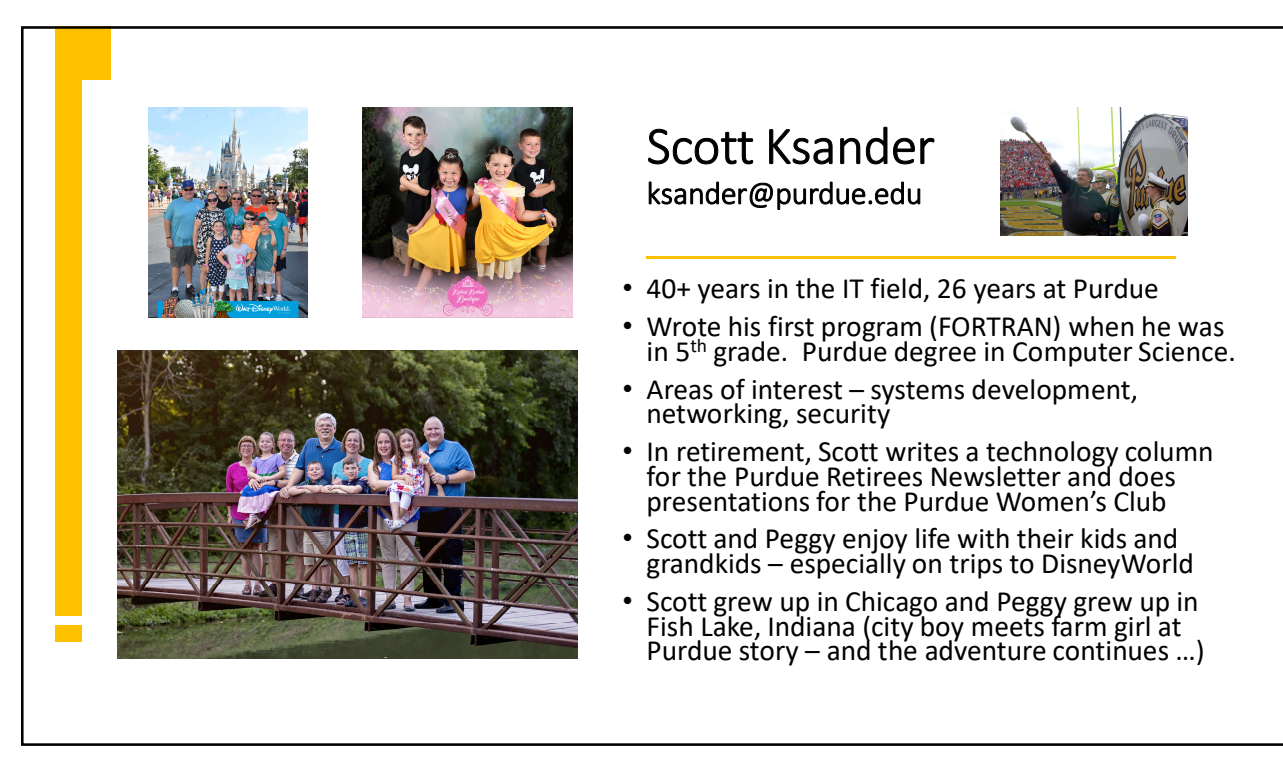

# <section-header><section-header><list-item><list-item><list-item><list-item><list-item><list-item><list-item><table-row><table-container>

3

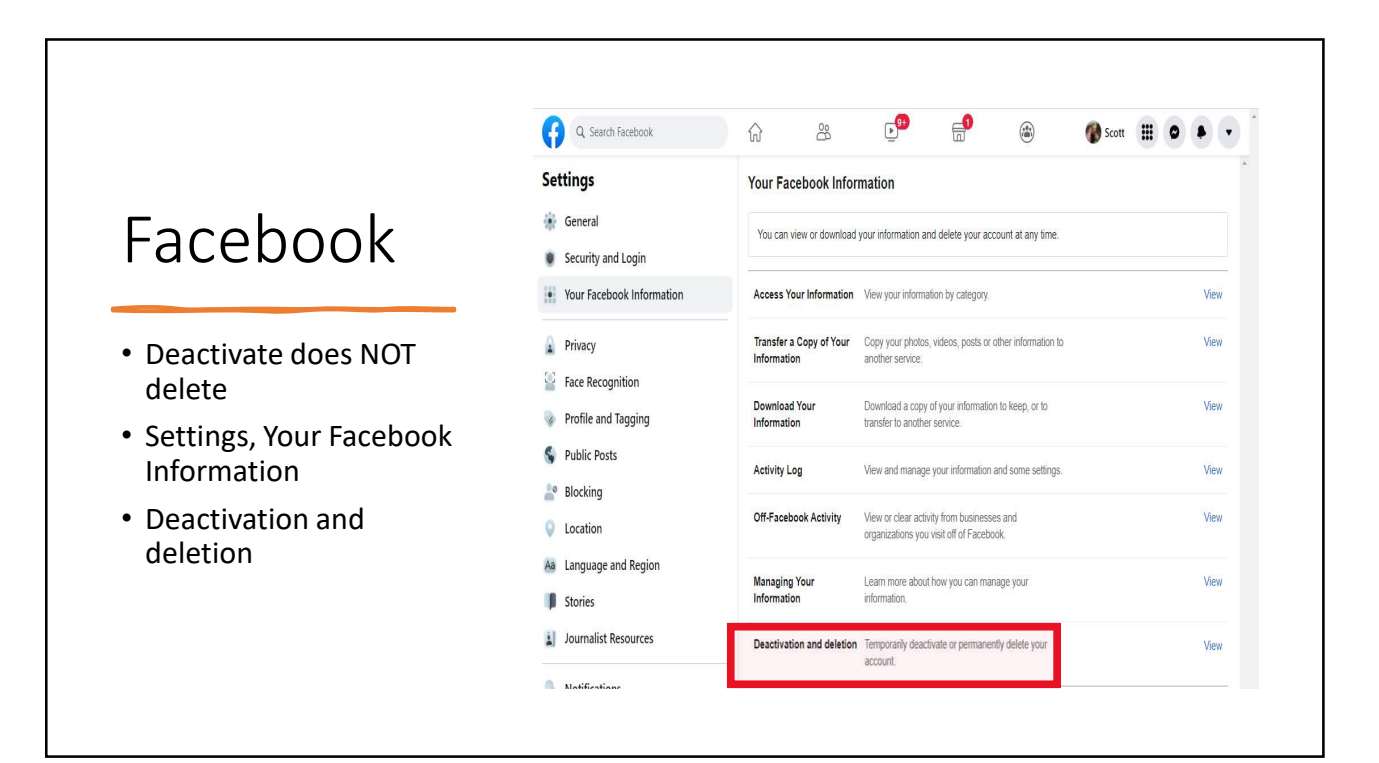

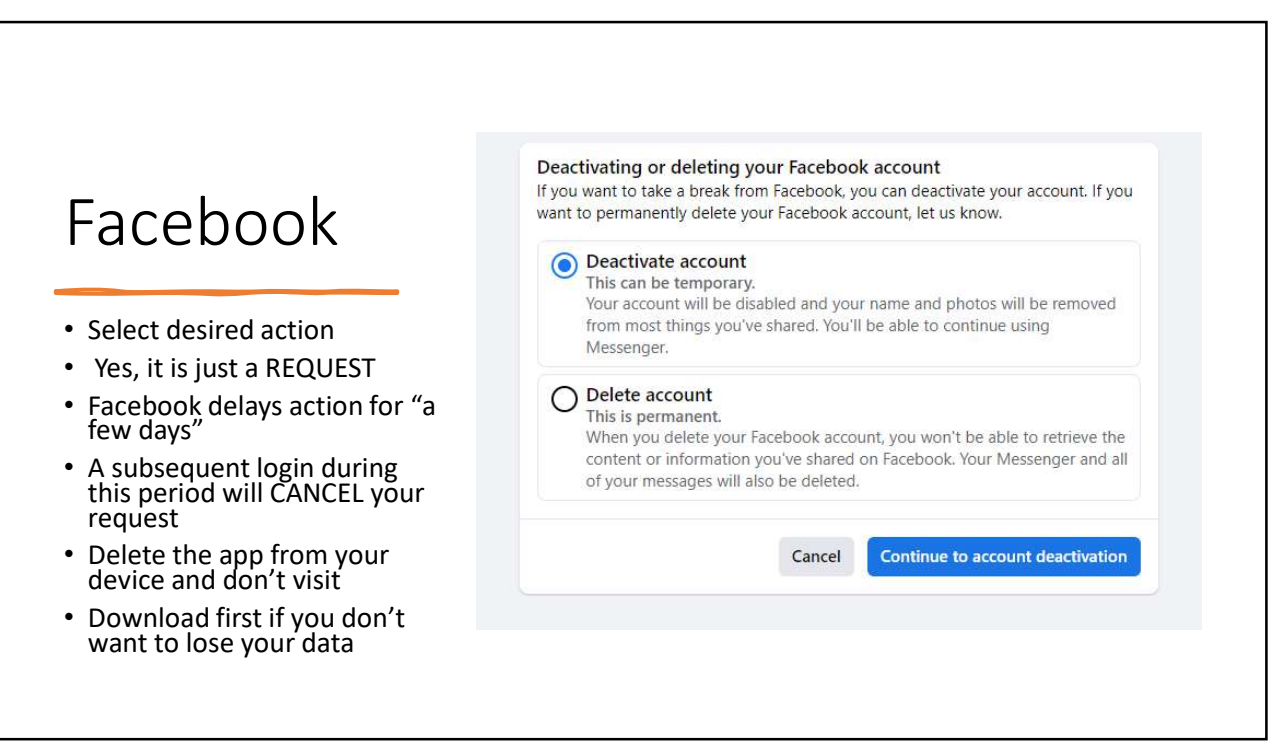

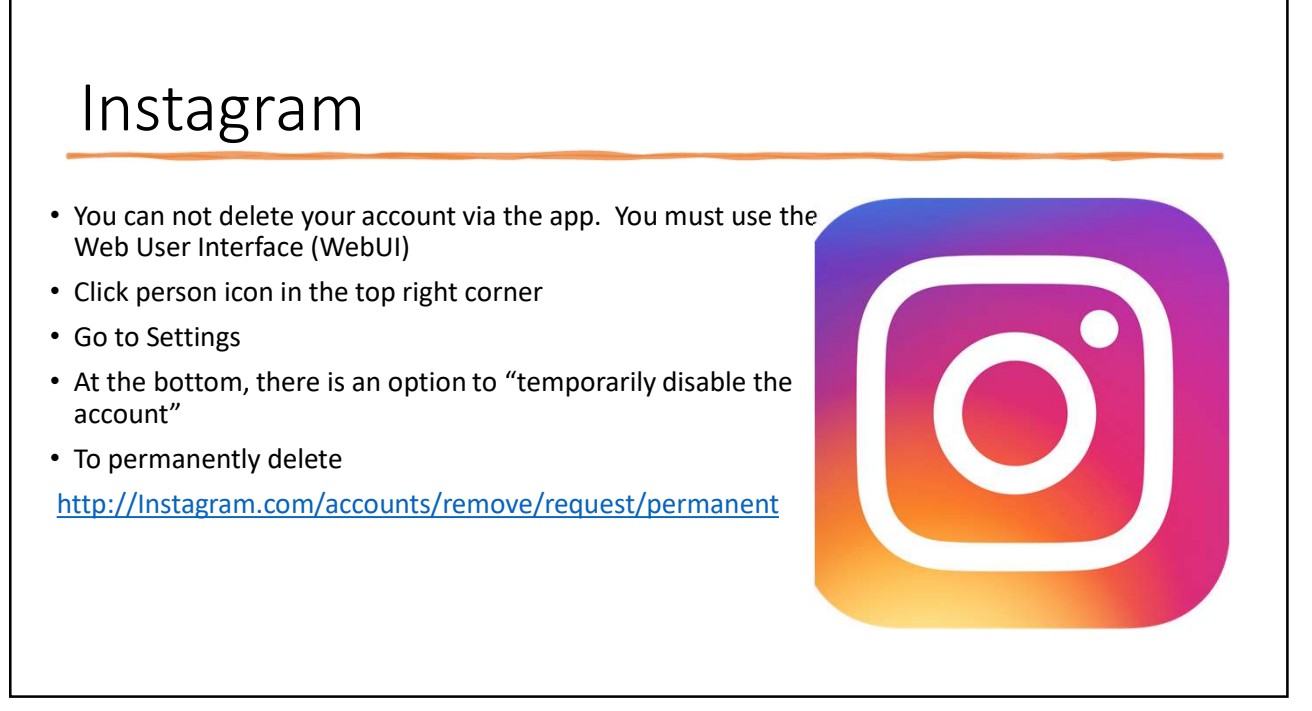

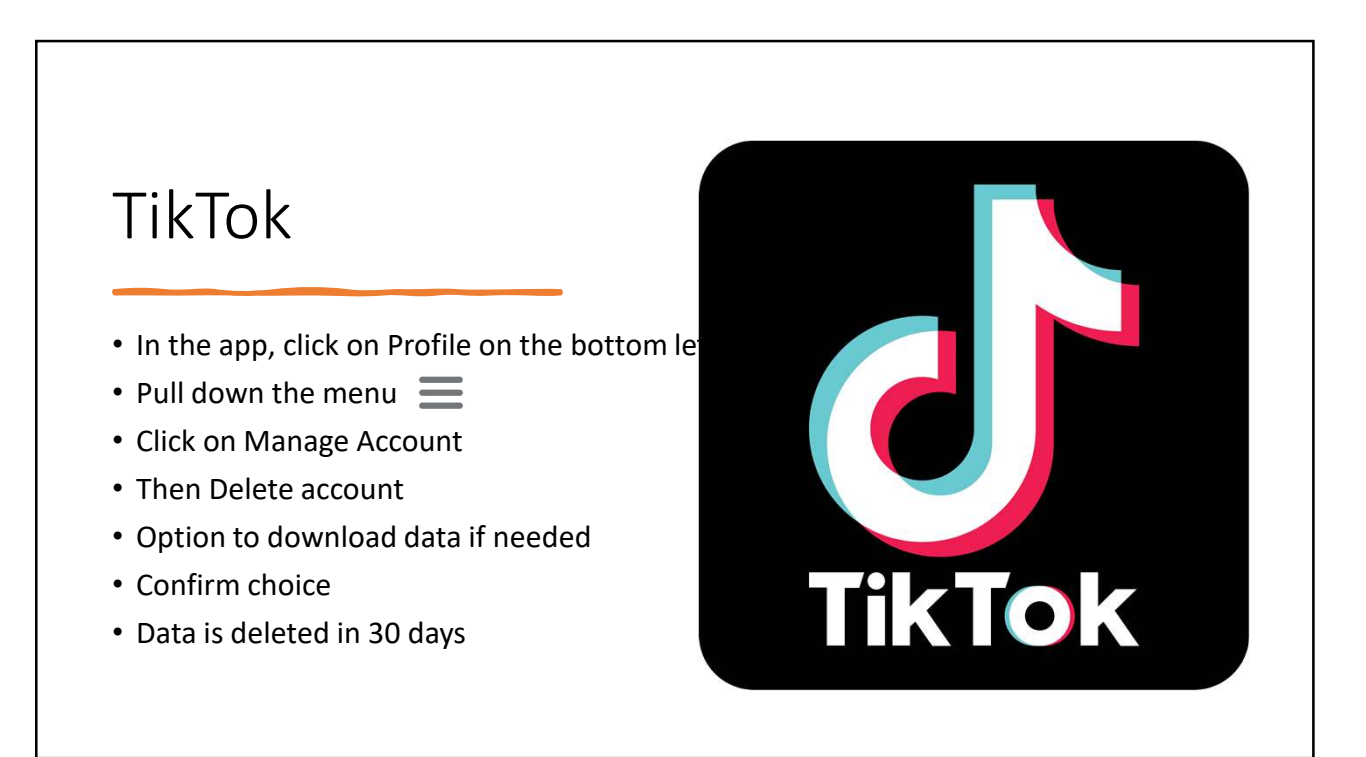

### Twitter

- Just erase old Tweets, 3<sup>rd</sup> party app TweetDelete will handle this
- To download your archive, click on Profile
- Settings and privacy
- Your account
- Download an archive of your data (optional)
- Deactivate your account
- Data is deletion will begin 30 days after the reactivation period.
- Actual deletion can take "a few weeks"

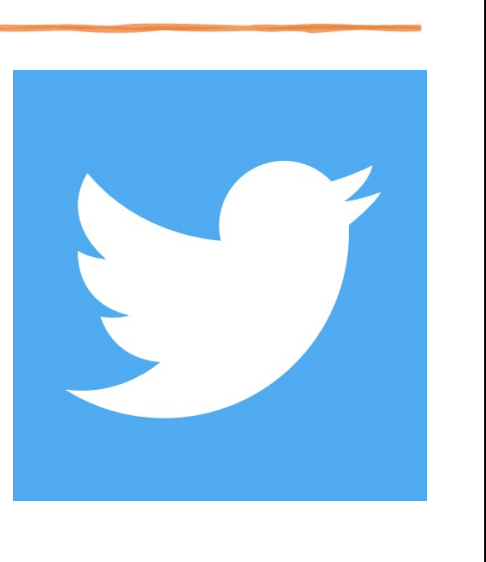

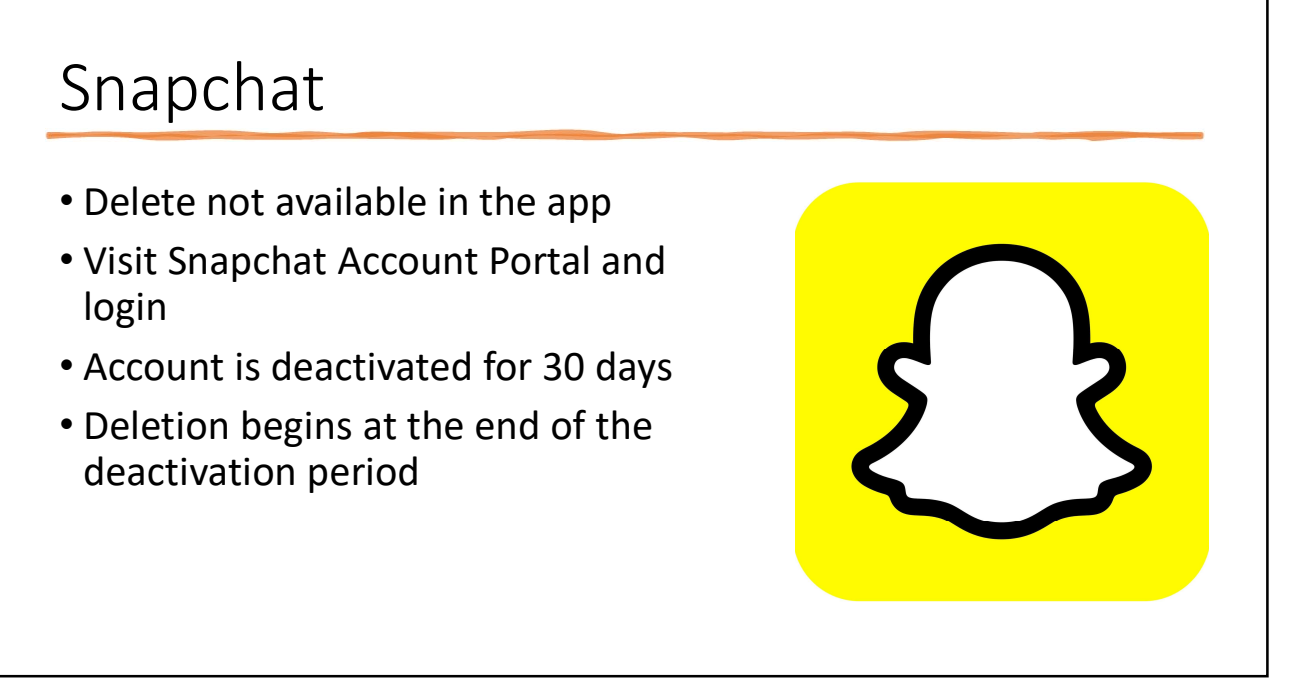

# WhatsApp

- In the app, click Settings
- Account
- Confirm your phone number
- Delete My Account
- No reactivation later

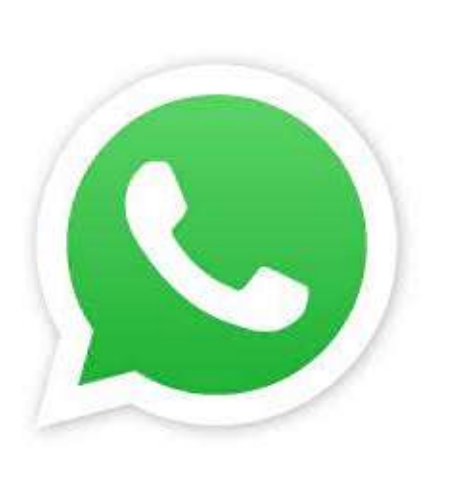

# Reddit

- To delete posts before deactivation, see FAQs on the app
- Deactivate is permanent
- Account Setting
- Deactivate Account
- Scroll to Connected Accounts
- Disconnect accounts

11

# LinkedIn

- Go to "Me" section
- Settings and Privacy
- Account
- Account Management
- Close your LinkedIn Account

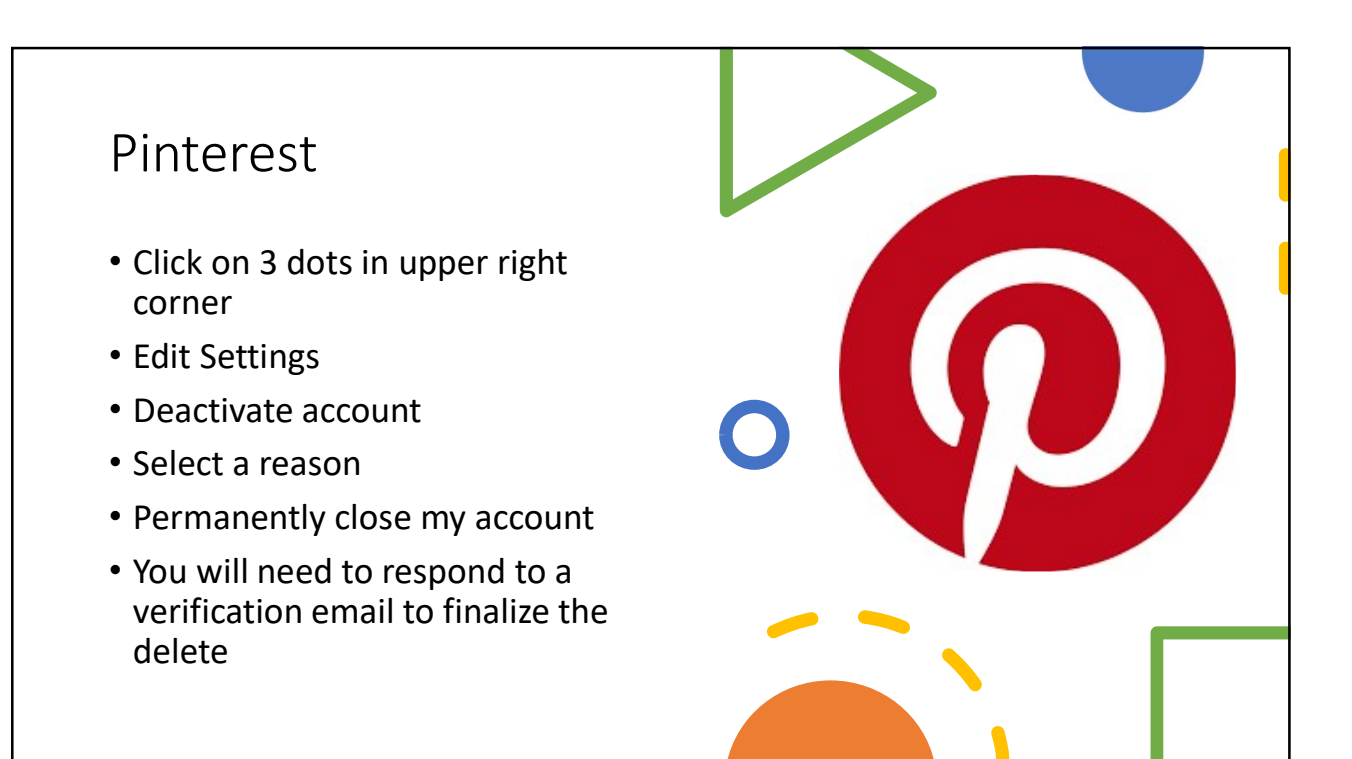

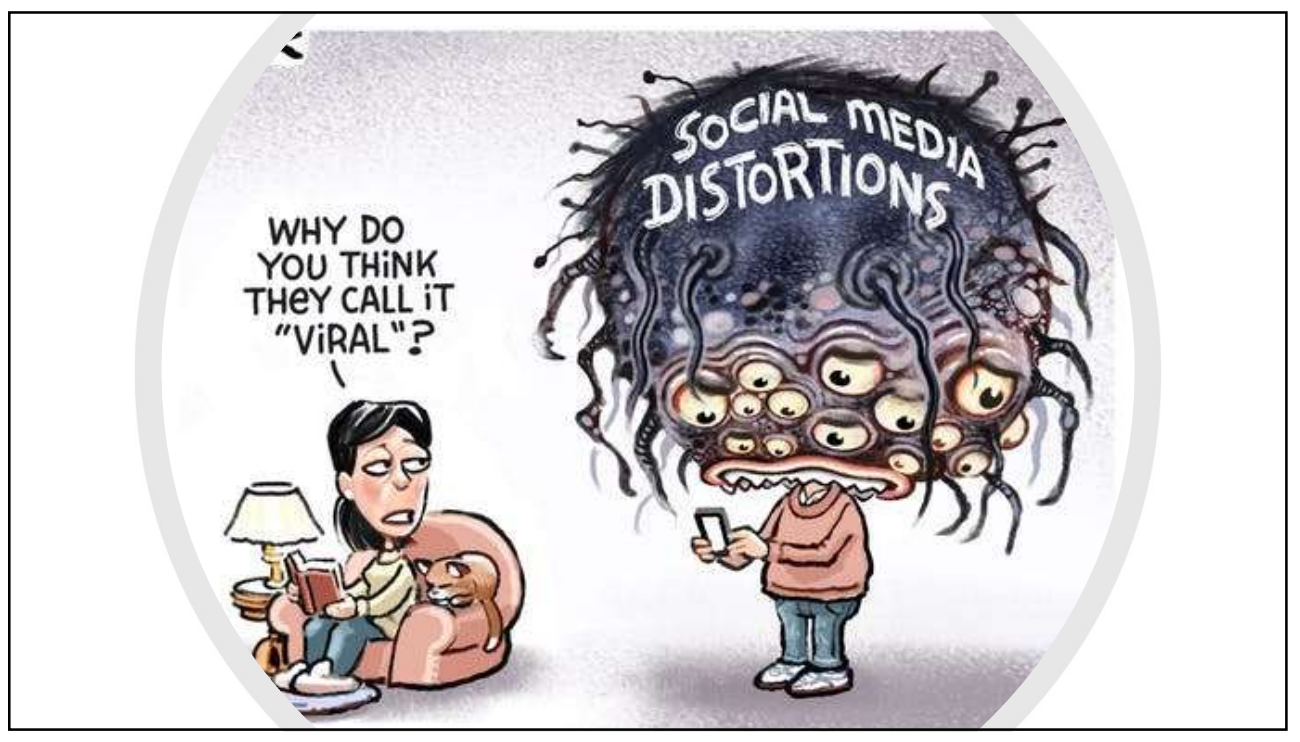